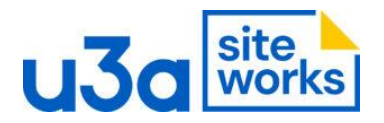

## SiteWorks: SiteWorks removing links

There are two links below, screenshot 1

Screenshot 1.

| Block 1<br>Block 2<br>Block 3                                                  |  |
|--------------------------------------------------------------------------------|--|
| download our current membership form,<br>download our current membership form, |  |

In edit mode select the link you want to delete and use the delete key to remove it.

| Bloc<br>Bloc                          | ck 1<br>ck 2 |          |         |       |     |       |             |             |   |  |
|---------------------------------------|--------------|----------|---------|-------|-----|-------|-------------|-------------|---|--|
| T                                     |              | $\hat{}$ | =       | В     | Ι   | (-)   | ~           |             | : |  |
| download our current membership form, |              |          |         |       |     |       |             |             |   |  |
| dow                                   | <u>/ntc</u>  |          | ur curr | ent m | emb | ershi | <u>p fo</u> | <u>rm</u> , |   |  |

The link is removed.

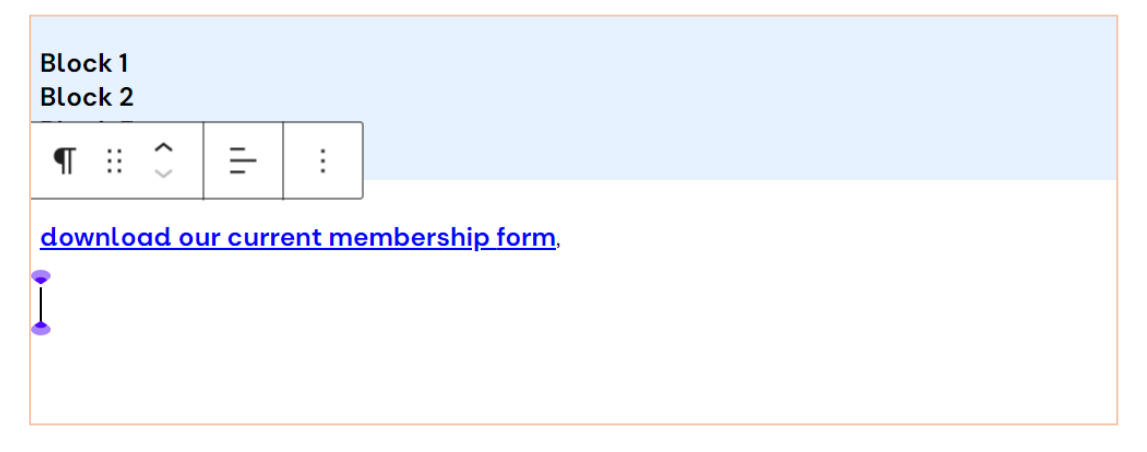

To remove both links simultaneously, select the Block, go to the 3 dots, the sub menu opens, scroll down to <delete> and click, the block with the links will be deleted.